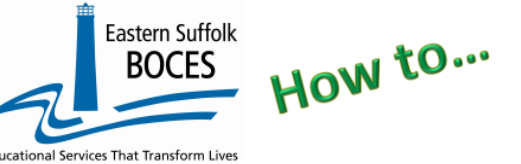

## Extract CDOS Credential From ReportNet

Under the US Department of Education's Every Student Succeeds Act, ESSA, NYSED collects information about College, Career and Civic Readiness, CCR, including student participation in CDOS.

Definitions from the SIRS Manual: <u>http://www.p12.nysed.gov/irs/sirs/</u> page 247 page 36 CDOS Explanation Underlining added for emphasis- ALL students in career & technical coursework should have a CDOS program, service record.

#### **CDOS Credential Eligible Coursework** — Code 8271.

**Description**: Indicates a student who is taking Career and Technical Education coursework and/or work-based learning that may be used to satisfy requirements for the Career Development and Occupational Studies (CDOS) **Credential.** This code should not be reported in lieu of the six-digit specific Career and Technical Education (CTE) Program Code used to report the CTE program a student is in.

**Purpose:** Used to identify <u>students taking coursework that may be used to satisfy requirements for a CDOS</u> credential as a stand-alone credential or in addition to a high school diploma or high school equivalency (HSE) diploma.

*Entry Date:* Date the student begins Career and Technical Education coursework and/or work based learning that may be used to satisfy requirements for a CDOS.

*Exit Date:* Date the student receives the CDOS or is no longer participating in coursework and/or work-based learning.

**Reason for Ending Code:** 700 — received a CDOS credential or 701 — No longer participating in coursework and/or work-based learning that satisfied the requirements for the CDOS credential. This is the only way to indicate that a student satisfied the requirements for the CDOS credential when it's earned in addition to a local or Regents diploma.

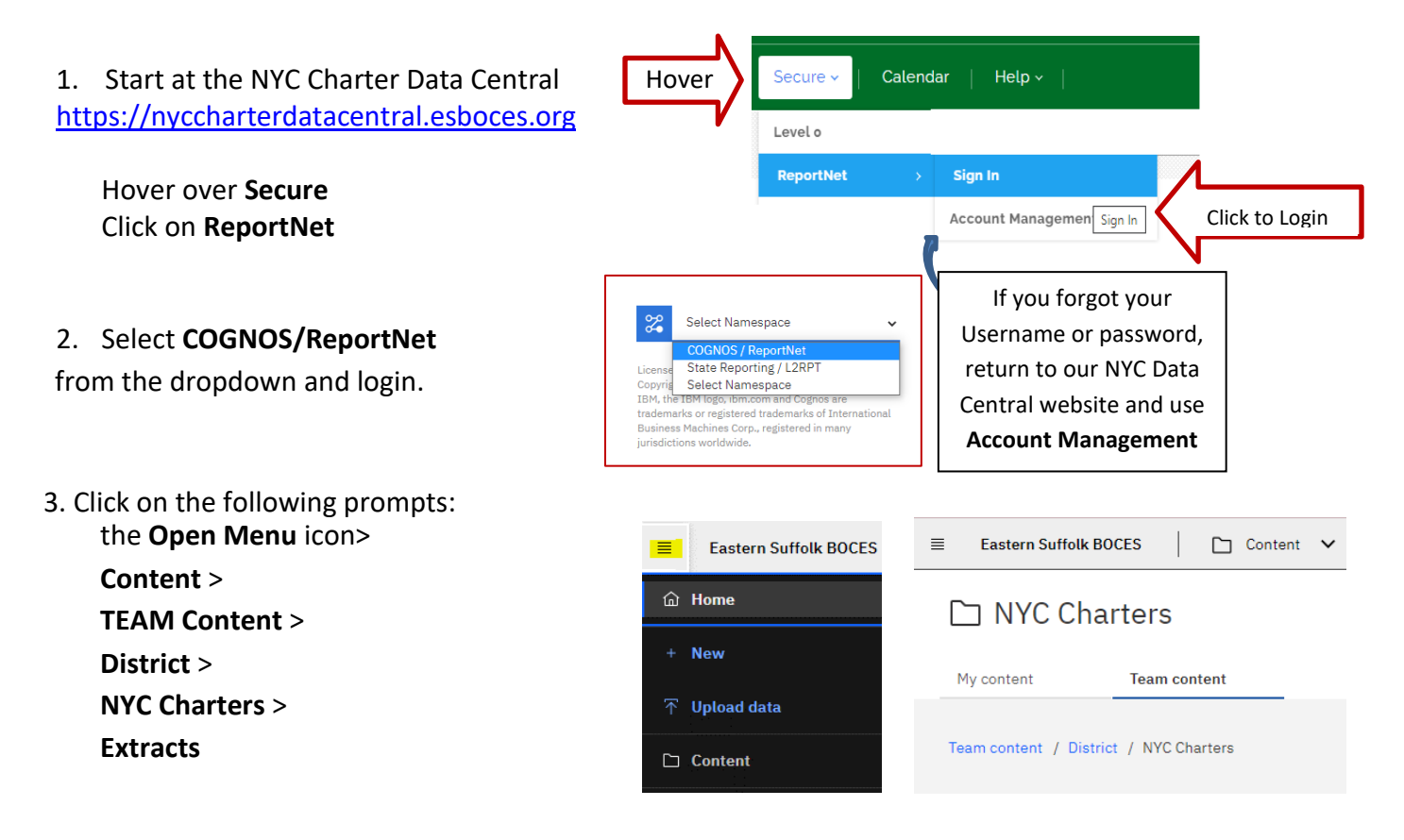

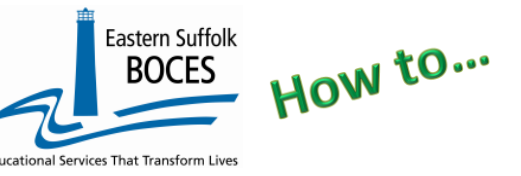

## Extract CDOS Credential From ReportNet

#### 4. Select PROGRAM FACTS – Student CDOS Credentials

5. Select School/Year & click NEXT

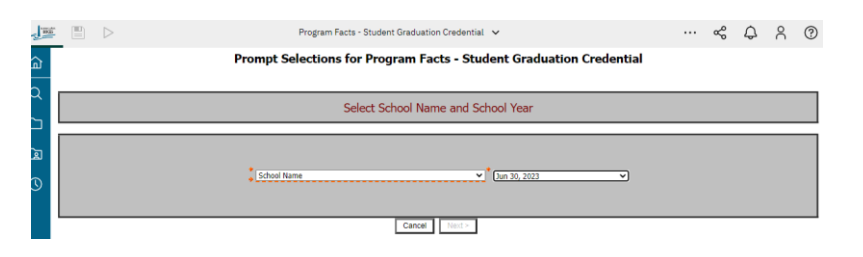

- Select the student(s) that are receiving the CDOS credential and click on Finish
- 7. Open the Excel file that downloads: follow the instructions in rows 1-12.

|                        | Select Student(s) |  |
|------------------------|-------------------|--|
| Select a<br>student(s) |                   |  |

| Program           | Facts - Studer      | t CDOS Credential          | (2023-2024)      |                           |                   |                            |                            |                            |                             |
|-------------------|---------------------|----------------------------|------------------|---------------------------|-------------------|----------------------------|----------------------------|----------------------------|-----------------------------|
| Student na        | mes are updated     | weekly. If a student is r  | nissing from thi | s report please ensu      | re that they have | ave been reported in       | the appropriate NYCDOE     | system.                    |                             |
| <b>Blue Colun</b> | nn Headers indica   | te required fields         |                  |                           |                   |                            |                            |                            |                             |
| Orange Co         | lumn Headers ind    | icate data that is requir  | ed if applicable | e. Enter date in Colu     | mn H only if st   | tudent left the program    | m/school before the end o  | f the year.                |                             |
| Green Colu        | ımn Headers indi    | cate extra information f   | or your conveni  | ience. DELETE this c      | olumn before      | creating the CSV.          |                            |                            |                             |
| Black Colu        | mn Headers indic    | ate fields should be left  | blank. If not al | ready done, you can       | hide these co     | olumns within the wor      | rkbook to simplify data en | try. Never delete these co | lumns.                      |
| Column G -        | - Add a start date  | (yyyy-mm-dd)               |                  |                           |                   |                            |                            |                            |                             |
| Graduating        | Seniors that hav    | e earned a CDOS crede      | ential MUST hav  | e COLUMNS H, N &          | Q                 |                            |                            |                            |                             |
| Column H:         | enter (yyyy-mm-d    | d), Column N: 700, Colu    | mn Q: "PATHW     | AY"                       |                   |                            |                            |                            |                             |
| FORMAT SI         | HEET AS TEXT PF     | RIOR TO DATA ENTRY. In     | structions below | :                         |                   |                            |                            |                            |                             |
| Click upper       | left hand corner an | d press CTRL + 1. In the F | Format window cl | ick Number tab. In th     | e Category list   | t, click text, and click C | OK to close window.        |                            |                             |
| When comp         | lete, save as an Ex | cel file with headers and  | again as a CSV f | ile without directions, I | headers and gro   | een columns.               |                            |                            |                             |
| DISTRICT          | LOCATION            | SCHOOL YEAR DATE           | STUDENT ID 9     | STUDENT_NAME              | PROGRAM           | PROGRAM START              | PROGRAM END DATE           | EXIT REASON CODE 1         | PROGRAM COMMENT (enter      |
| CODE              | CODE                | Enter June 30 of the       | numeric          |                           | CODE              | DATE (yyyy-mm-dd)          | Enter only if student left | (Enter 700 for graduating  | "PATHWAY" for graduates who |
|                   |                     | current school year        | characters       |                           |                   |                            | the program/school         | Seniors who earned         | completed the program)      |
|                   |                     | (yyyy-mm-dd)               | (left pad with   |                           |                   |                            | before the end of the      | credential)                |                             |
|                   |                     |                            | zeros if         |                           |                   |                            | class (yyyy-mm-dd)         |                            |                             |
|                   |                     |                            | needed)          |                           |                   |                            |                            |                            |                             |
| 90000001          | 84####              | 2024-06-30                 | 000000001        | Last, First               | 8271              |                            |                            |                            |                             |
| 90000001          | 84####              | 2024-06-30                 | 00000002         | Last, First 1             | 8271              | 6                          | 11                         | NI                         | 0                           |
| 90000001          | 84####              | 2024-06-30                 | 00000003         | Last, First 2             | 8271              | G                          |                            | IN                         | U                           |
| 0000001           | 84####              | 2024-06-30                 | 00000004         | Lact Firet 3              | 8271              |                            |                            |                            |                             |

Column headers are color coded to highlight different information:

- Black
- Blue text
- Green text indicates a field with extra information for your convenience. DELETE this column before creating a CSV
- Orange text are optional fields based on individual student

#### What you need to report:

- Column G: Add a Program Start Date for each student designated with a CDOS Program Code, 8271.
- **Column H:** Add a Program End Date *ONLY* if a student left the program/school prior to the end of the current school year.
- Column N: Enter a Reason Code, 700, for seniors that earned the credential.
- **Column Q:** Enter a Program Comment, PATHWAY, for graduates who completed the program.

## **Seniors and Graduates**

Finished?

Need help? Call us at 631.218.4134

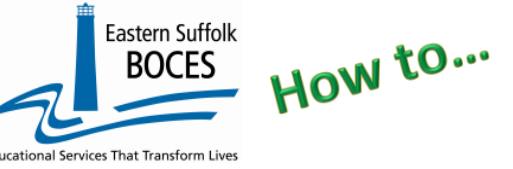

# Extract CDOS Credential From ReportNet

Once you have updated your spreadsheet with this year's information, save it as

#### 1) an Excel file (with headers)

- then DELETE rows 1-8, directions and headers
- Remove Column E, student name
- BEST PRACTICE:
  - **1**) Find the first empty column off to the right: select multiple empty columns to the right & hit DELETE, then
  - 2) Find the first empty row at the bottom: select multiple empty rows & hit DELETE
  - 3) Save the file again in the file format .CSV (comma separated values).

### Loading the CSV into Level 0.

Log into **Level 0** Hover over **ELECTRONIC IMPORT** Click on **PROGRAM FACTS** 

**STEP 1:** Default settings do not need to be adjusted

STEP 2: Click on CHOOSE FILE to select your CSV

**STEP 3**: Click on **PREPARE IMPORT FILE** (this may take a moment)

**STEP 4**: Click on **PERFORM PRECHECK** to verify record counts prior to import: Biliteracy &/or Civic Readiness will be automatically selected.

STEP 5: Default settings - do not need to be adjusted

STEP 6: Click on VALIDATE DATA icon

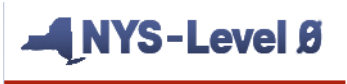

| New York State Education Dept |
|-------------------------------|
| Elect. Import                 |
| Demographics                  |
| Enrollment                    |
| Program Fact                  |
|                               |

| Program Fact Vali                 | dation and Imp              | oort:                     |                           |                         |                      |
|-----------------------------------|-----------------------------|---------------------------|---------------------------|-------------------------|----------------------|
| Step 1 - Select Import file type  | e:                          |                           |                           |                         |                      |
| (Note: First line of file must co | ontain a student record.)   |                           |                           |                         |                      |
| Comma Delimited Text              |                             |                           |                           |                         |                      |
| Step 2 - Import File Location:    | (Use browse button to fi    | nd file)                  |                           |                         |                      |
| Choose File No file chose         | n                           |                           |                           |                         |                      |
| Step 3 - Click button to prepa    | re file for validation:     |                           |                           |                         |                      |
| Prepare Import File               |                             |                           |                           |                         |                      |
| Step 4 - (Optional) Pre-check     | - View import record cate   | egory counts:             |                           |                         |                      |
| Perform PreCheck                  |                             |                           |                           |                         |                      |
| Step 5 - Check any category t     | ype(s) that you would lik   | e to import:              |                           |                         |                      |
| Check All                         |                             |                           |                           |                         |                      |
| Safety Net                        | CTE / Tech Prep             | ELL Eligibility           | ELL Programs              | ESEA                    | □ Type of Disability |
| 0220::Alt. Assess.                | 0242::NYSESLAT              | 0264::Section 504 Plan    | 5753::Intervening Serv.   | 5806::Reduced Lunch     | 5817::Free Lunch     |
| 8261::Single Parent Pregnant      | 🗆 8272::Homeless Youth      | UPK UPK                   | Title 1 TAS               | Prekindergarten Program | 2618::Inter-Dist. 1  |
| Higher Education                  | 8271::CDOS Credential       | 8282::Immigrant           | 8292::Parent Armed Forces | 8300:::Foster Care      | S312::Biliteracy     |
| Local Programs                    | Restricted                  | 5754::CCEIS               | 🖾 8313::Civic Readiness   |                         |                      |
| Step 6 - Delete current Level (   | o valid P.S. records for th | is district and school ye | ar?                       |                         |                      |
| DO NOT Delete Level 0             | P.S. Records Oelete         | All Valid P.S. records (  | selected categories only) |                         |                      |
| Step 7 - Click button to valida   | te data file:               |                           |                           |                         |                      |
| Validate Data                     |                             |                           |                           |                         |                      |

**Red message?** There is an error(s) and the file cannot be loaded. Review the message and make the necessary updates to the original Excel file then re-save and re-create the CSV and reload the data. **Green message?** Proceed to... L1 DATA PREP

Hover over L1-DATA PREP Click on PROGRAM FACT

| NYS-Level Ø                           |              |               |         |  |  |  |
|---------------------------------------|--------------|---------------|---------|--|--|--|
| New York State Education Dept Level 0 |              |               |         |  |  |  |
| Elect. Import                         | Manual Input | L1-Data Prep. | Reports |  |  |  |
|                                       |              | Demographics  |         |  |  |  |
| N. 2. 40                              |              | Enrollment    |         |  |  |  |
|                                       |              | Program Fact  |         |  |  |  |
|                                       |              |               |         |  |  |  |

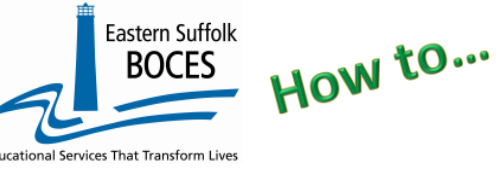

# **Extract CDOS Credential**

#### **From ReportNet**

- 1. Identify ONLY CDOS data, click on 8271 CDOS Credential
- 2. Click the "Validate Now" button you should get a green success message.
- 3. Tap on Create File for Level 1 Submission

# DO NOT ✓ALL

#### Program Fact Data Prep. for Level 1:

| Safety Net CTE / Tech Prep ELL Eligibility ELL Programs ESEA Type of Disability 0198::Poverty   0220::Ah: Assess. 0242::NYSESLAT 0264::Section 504 Plan 5753::Intervening Serv. 5806::Reduced Lunch 5817::Free Lunch Summer Schr   8261::Single Parent Pregnare \$272::Homeless Youth UPK Title 1 TAS Prekindergartes Program 2618::Inter-Dist. Transfer 1232::SIFE   Higher Education 8271::CDOS Credential 8252::Immigrant 82592::Parent Armed Forces 8300::Foster Care 8312::Bilteracy 8262::Homele   Local Programs Restricted 5754::CCEIS 8313::Civic Readiness 8300::Foster Care 8312::Bilteracy 8262::Homele | y<br>ool Participation |
|----------------------------------------------------------------------------------------------------|------------------------|
| 0220::Alt. Assess. 0242::NYSESLAT 0264::Section 504 Plan 5753::Intervening Serv. 5806::Reduced Lunch 5817::Free Lunch Summer Sch   8261::Single Parent Pregnant 8272::Homeless Youth UPK Title 1 TAS Prekindergarten Program 2618::Inter-Dist. Transfer 1232::SIFE   Higher Education 8271::CDOS Credential 8282::Immigrant 8282::Immigrant 8292::Parent Armed Forces 8300::Foster Care 8312::Biliteracy 8262::Homeless   Local Programs Restricted 5754::CCEIS 8313::Civic Readiness 8300::Foster Care 8312::Biliteracy 8262::Homeless                                                                             | ool Participation      |
| \$261::Single Parent Pregnant \$272::Homeless Youth UPK Title 1 TAS Prekindergarten Program 2618::Inter-Dist. Transfer 1232::SIFE   Higher Education \$271::CDOS Credential \$262::Intmigrant \$292::Parent Anneel Forces \$300::Foster Care \$312::Biliteracy \$262::Homele   Local Programs Restricted \$754::CCEIS \$313::Civic Readiness                                                                                                    |                        |
| Higher Education   \$271::CDOS Credential   \$252::Immigrant   \$292::Parent Armed Forces   \$300::Foster Care   \$312::Biliteracy   \$262::Homel     Local Programs   Restricted   \$754::CCEIS   \$313::Civic Readiness   \$300::Foster Care   \$312::Biliteracy   \$262::Homel                                                                                                    |                        |
| Local Programs Restricted 5754::CCEIS \$\$113::Civic Readiness                                                                                                    | 200                    |
|                                                                                                    |                        |
| Validation results                                                                                                    |                        |
| L0 will list each of the data set you checked and report the outcome of data transfer in green.                                                                                                    |                        |
| Click on Create File for Level 1 Submission                                                                                                    |                        |
|                                                                                                    |                        |
|                                                                                                    |                        |
| Click the button below to create export file for Level 1                                                                                                    |                        |
| Create File for Level 1 Submission                                                                                                    | ave As                 |
| The checked categories above are locked and waiting to be prepared for Level 1 submission.                                                                                                    |                        |

If a red message pops up, the file cannot be loaded. Review the message and make the necessary updates.

You've submitted your Program Facts file and the data is queued for transfer to the NYCDOE for submission to NYSED. Data is submitted every Wednesday at 9AM to the NYCDOE and refreshed in L2RPT the following Monday.

Once ESBOCES transfers the data to the NYCDOE, you should verify data reporting to NYSED in L2RPT Data Verification in L2RPT IBM Cognos Analytics (nycenet.edu) Ensure that SED has the correct data by reviewing the

• SIRS 308 Annual Graduation & Post Graduation Plans Report

*Each school is responsible for the accuracy of ALL data reporting. Verification MUST be completed by a review of the associated L2RPT report.*